## Graphics Graphics

To generate a chart, select a cell range and click on the chart command in this menu for the chart that you desire. A chart representing the selected data will appear on your worksheet. The chart will be in a frame with "handle," so that you can resize the chart and move it out of the way of your work.

The colors of the bars will vary to distinguish the data in the cells. If you want to make the bars more distinct, use the **Format -> Colors** orderFrontColorPanel¬command to assign different colors (or shades of gray) to the cells being used to generate the chart.

To change attributes of the chart or the chart type, select the chart by clicking on it, then open the Graph Inspector (**Graphics -> Graph Inspector** graphInspector¬).

To remove a chart from the worksheet, select the chart and perform **Edit -> Clear**.

To copy the graphics from the chart into another application, select the chart, perform **Edit -> Copy** and paste the chart into the other application.

graphInspector¬ Graph Inspector

sendToBack Send to Back bringToFront Bring to Front